# PASO 1:

Para realizar una inscripción WEB debemos ingresar a la página: <u>www.cui.edu.ar</u>

Una vez allí debemos clickear: "INSCRICBITE AHORA" (imagen 1)

| CUI - Centro Universitario de Id | < +                      |                                |                 |                |                |            | 1000             | U                |        |   |
|----------------------------------|--------------------------|--------------------------------|-----------------|----------------|----------------|------------|------------------|------------------|--------|---|
| ← → ♂ ☆                          | 🛛 🔏 www.cui.edu.ar       |                                |                 |                | ⊠ ☆            |            | <u>↓</u> III\    | E 🗗              | ® 11   | = |
|                                  | <b>UBA</b> 25353-3000    |                                | Alumnos CUI     | Sedes Contacto | Redes Sociales |            | TE AHORA         | PAGO DE          | CUOTAS |   |
| IDIOMAS VALORES DI               | ELOS CURSOS CALENDARIO C | URSOS Y HORARIOS INSTITU       | UCIONAL PREGUNT | AS FRECUENTES  | NOVEDADES 2    | 29ª ENTREG | DIPLOM           | AS CON           | ТАСТО  |   |
| Importante                       |                          |                                |                 |                |                | 1          |                  | Cl               | JI     |   |
| $\langle$                        | Coronavirus<br>COMUNICA  | s - COVID-19<br>DO OFICIAL CUI |                 |                |                |            |                  |                  | >      | ~ |
|                                  | 20/3/2020                |                                |                 | >              | leer           |            |                  |                  |        |   |
| ALEMÁN                           | ÁRABE                    | ARMENIO                        | CHINO           |                | COREANO        |            | ESPAÑO           | L RESIDE         | NTES   |   |
| ESPAÑOL EXTRANJEROS              | FRANCÉS                  | IDISH                          | INGLÉS          |                | INGLÉS ONLINE  |            | INGLÉS<br>PERSON | PARA<br>IAS SORD | AS     |   |
|                                  | HEBREO                   | HINDI                          | JAPONÉS         |                | LATÍN          |            | LENGUA           | DE SEÑA          | s      |   |

### PASO 2:

Selecciona lo que corresponda en tu caso: (imagen 2)

-- Soy Alumno (los que ya venían cursando o cursaron alguna vez en CUI) IR A PRÓXIMO PASO

-- Quiero Ser Alumno (alumnos nuevos)

| (←) → Cª @  | r I              | 🛛 🔏 www.cui.ed | lu.ar/inscripcion_online.php |               |                   |          | ⊚ ☆           | <u>↓</u> III\ Œ         | ۱ 🐵 🔹         | n° ≣ |
|-------------|------------------|----------------|------------------------------|---------------|-------------------|----------|---------------|-------------------------|---------------|------|
| <b>⊚</b> CU | ANS FAURA UBA    | 25353-30       | 000                          | ,             | Alumnos CUI Sede: | contacto | Redes Sociale | INSCRIBITE AHORA        | PAGO DE CUOTA | s    |
| IDIOMAS     | VALORES DE LOS C | URSOS CALEND   | ARIO CURSOS Y HORARIOS       | INSTITUCIONAL | . PREGUNTAS FRE   | CUENTES  | NOVEDADES     | 29ª ENTREGA DE DIPLOMAS | CONTACTO      |      |
| -           |                  |                |                              |               |                   |          |               |                         |               |      |

INSCRIPCIÓN ONLINE

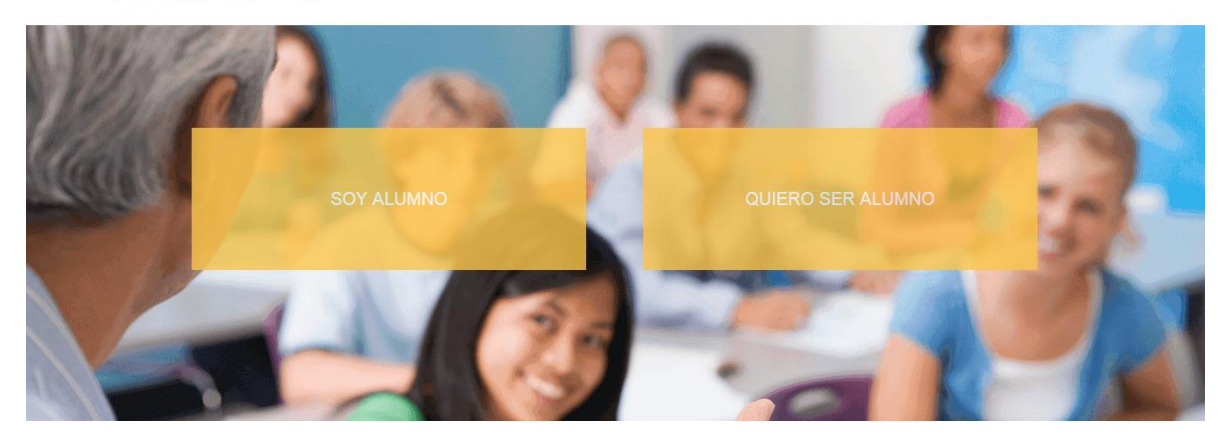

#### PASO 3:

Para aquellos que son alumnos nuevos, deben completar todos los datos. Es importante completarlos todos y que sean correctos, ya que son los que se registran en el legajo académico.

Por último se debe generar una contraseña de 6 caracteres. Esta misma clave es que te solicitarán luego de finalizar el alta y poder realizar la inscripción.(imagen 3)

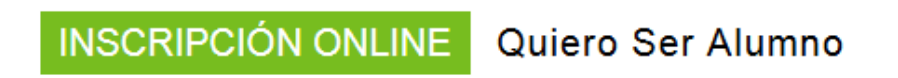

# Completá los datos para registrarte

Requisito de Inscripción: Tenés que ser mayor de 18 años. Si tenés entre 16 y 17 años, podemos inscribirte si traés autorización de tu padre, madre, tutor o encargado, fotocopia del DNI de quien te autoriza y fotocopia de tu partida de nacimiento. Descargá aquí la autorización.

| DNI                                    |             |
|----------------------------------------|-------------|
| Nombre                                 |             |
| Apellido                               |             |
| Sexo                                   | Seleccione  |
| Fecha de<br>Nacimiento<br>(dd-mm-aaaa) |             |
| Teléfono                               |             |
| Celular                                |             |
| Clave                                  |             |
|                                        | REGISTRARTE |

La clave la tiene que generar el usuario, y debera contar con 6 caracteres alfanumericos como minimo.

# <u>PASO 4:</u>

Se debe poner nuestro número de DNI y la contraseña.

En caso no la recordemos, podemos volver a generarla. (IMAGEN 4)

| €) → C |                                  | Ū                      | https://wspag  | os. <b>cuiweb.edu.ar</b> /i                      | nscripcion_online.php            |                    |               | 🛛 1                | ☆                  | 👱 III\ 🗊 🐵 🔹 👬         |
|--------|----------------------------------|------------------------|----------------|--------------------------------------------------|----------------------------------|--------------------|---------------|--------------------|--------------------|------------------------|
| ©C     |                                  | ENTRO UNI<br>E IDIOMAS | VERSITARIO     | Facultad de Agranomía<br>Universide de banna Arm | UBA<br>CERTIFICADOS<br>OFICIALES |                    | Alumno        | sCUI Sedes C       | Contacto Redes S   | ociales PAGO DE CUOTAS |
|        | IDIOMAS                          | VALORES DE             | LOS CURSOS     | CALENDARIO                                       | CURSOS Y HOR                     | ARIOS INSTI        | TUCIONAL PRE  | EGUNTAS FRECUEN    | ITES NOVEDA        | DES CONTACTO           |
|        | INSCRI                           | PCIÓN ONI              | LINE           |                                                  |                                  |                    |               |                    |                    |                        |
|        |                                  |                        |                |                                                  | <b>01.</b><br>LOGUEARSE          | 02.<br>IDIOMA SEDE | 03.<br>cursos | <b>04.</b><br>Pago | 05.<br>INSCRIPCIÓN |                        |
|        | 01. LOGUE                        | ARSE                   |                |                                                  |                                  |                    |               |                    |                    |                        |
|        | Logueate p                       | oara ver los o         | cursos disponi | bles                                             |                                  |                    |               |                    |                    |                        |
|        | Si no estás reg<br>puedes hacerl | gistrado<br>o aquí     |                | DNI                                              |                                  |                    |               |                    |                    |                        |
|        | Si olvidaste tu                  | clave por              |                | CLAVE                                            |                                  |                    |               |                    |                    |                        |
|        | lavor voive a l                  | egistarte              |                |                                                  | Siguiente                        |                    |               |                    |                    |                        |
| clic   | kear zi o<br>ze.                 | olvidazta              | e la           |                                                  |                                  |                    |               |                    |                    |                        |

### PASO 5:

Se confirman los datos personales (mail, teléfono, celular) (IMAGEN 5)

| CUI - Centro Universitario de Id                 | × wspagos.cuiweb.edu.ar/inscripcion × +                                                                       |                                                                                                    |                                                                                         |                                                 |
|--------------------------------------------------|----------------------------------------------------------------------------------------------------|----------------------------------------------------------------------------------------------------|-----------------------------------------------------------------------------------------|-------------------------------------------------|
| ← → ♂ ☆                                          | 🛛 🔒 https://wspagos.cuiweb.edu.ar/inso                                                                        | cripcion_online.php#paso2                                                                                                    | ♡ ☆                                                                                     | 👱 III\ 🗊 🐵 🔹 👬 🚍                                |
|                                                  |                                                                                                    | 01. 02.<br>LOGUEARSE IDIOMA SEDE                                                                                                    | 03. 04.<br>CURSOS PAGO                                                                  | 05.<br>INSCRIPCIÓN                              |
| 01. LOGUE.<br>Hola VIÑA<br>Por favor c           | ARSE<br>RAS, EZEQUIEL<br>onfirmá tus datos para poder continuar                                               | r                                                                                                    |                                                                                         |                                                 |
| E-mail<br>Teléfono                               | ·                                                                                                    |                                                                                                    |                                                                                         |                                                 |
| Celular                                          | 1                                                                                                    |                                                                                                    |                                                                                         |                                                 |
|                                                  | Anterior Sigulente                                                                                            |                                                                                                    |                                                                                         |                                                 |
| Alumnos<br>Ingresantes<br>Sedes<br>Buscar cursos | Valores<br>Actividades y ejercitaciones<br>Exámenes internacionales<br>Novedades<br>Protoporte administrative | Calendario Académico<br>Cronograma de nivelaciones<br>Becas, promociones y precios especiales<br>Publicaciones<br>Contridende y Dirdonos UBA | Preguntas frecuentes<br>Actividades culturales<br>Galería de fotos<br>Cui en los Medios | Bolsa de trabajo<br>Trabajar en CUI<br>Contacto |

### PASO 6:

Elegí el idioma que deseas anotarte. (El nivel dependerá de lo cursado anteriormente)

Luego selecciona el tipo de curso (regular o intensivo) y por último la sede.

Para realizar un curso a distancia abajo está el acceso a cada idioma (inglés o portugués)

### (IMAGEN 6)

| ← → ♂ ✿                     | https://wspagos.cuiweb.edu.ar/inscription_online.p | php#paso2 | ··· 🗵 🌣                          | 👱 III\ 🗊 🚭 📽 👬 :          |
|-----------------------------|----------------------------------------------------|-----------|----------------------------------|---------------------------|
| 02. IDIOMA<br>Elegí el idio | sEDE<br>oma, tipo de curso y sede para continuar   |           |                                  |                           |
| Comienzo del<br>curso       | Cursos que comienzan en Marzo                      |           |                                  |                           |
| Idiomas<br>Disponibles      | Alemán - nivel 1                                   |           |                                  |                           |
| Tipo de Curso               | Regulares 🔻                                        |           | elegir entr<br>INTENSIVO         | e curror REGULARES o<br>S |
| Sedes<br>Disponibles        | Centro                                             |           |                                  |                           |
| Para cursos                 | a distancia (INGLÉS ONLINE) hacer click aquí       |           | para cursos a<br>(inglés on line | a dixtancia<br>)          |
| Para cursos                 | a distancia (PORTUGUÉS) hacer click aquí           |           |                                  |                           |
|                             | Anterior Siguiente                                 |           |                                  |                           |

# <u>PASO 7:</u>

Acá colocar el código que te envío RRHH. La página te dirá si es correcto. Luego se debe aceptar el reglamento administrativo. Abajo tenes los horarios para el idioma y nivel elegido previamente. (IMAGEN 7)

| Validar | Promocional código                | $\leq$               | vi perten<br>ingrevar               | ecez a alguna empre<br>el código que le pa | era<br>10 RRHH.        |
|---------|-----------------------------------|----------------------|-------------------------------------|--------------------------------------------|------------------------|
| 03. CU  | JRSOS                             |                      |                                     |                                            |                        |
| Bajar   | el reglamento                     |                      |                                     |                                            |                        |
| Acepto  | el reglamento administrativo      |                      |                                     |                                            |                        |
|         | Para cursos a distancia hace      | r click aquí         |                                     |                                            |                        |
| Pa      | ara cursos a distancia de PORTUGL | JÉS hacer click aquí |                                     |                                            |                        |
|         |                                   |                      |                                     |                                            |                        |
|         | CURSO                             | SEDE                 | NIVEL                               | DÍA DE CURSADA                             | HORARIO                |
| D       | CURSO<br>2020-04-30-701-002       | SEDE<br>Centro       | NIVEL<br>Alemán Regular 01 - Básico | <b>DÍA DE CURSADA</b><br>MA                | HORARIO<br>09 - 12 hs. |

# PASO 8:

Por último elegí como abonar (crédito o debito), seleccionar la tarjeta y confirmar el mail donde te llegar la Factura electrónica.

Abajo te muestra en rojo la cantidad de cuotas disponibles.

| (IMAGEN        | 8)                                                          |                                        |                                   |            |                |
|----------------|-------------------------------------------------------------|----------------------------------------|-----------------------------------|------------|----------------|
| ← → ♂ ଢ        | 🚺 🔒 https://ws                                              | pagos.cuiweb.edu.ar/inscripcion_online | .php#paso4                        | E ···· ⊠ ☆ | 👱 III\ 🗉 🐵 🛎 🕯 |
| cu             | porry la tarjeta correspondient                             | с сп сазо ис цис эс пауа аропа         | uo con tarjeta.                   |            |                |
|                |                                                             |                                        |                                   |            |                |
| Selec          | cioná la forma de pago:                                     |                                        |                                   |            |                |
| 1              | Tarjeta de 💿<br>Crédito                                     |                                        |                                   |            |                |
| -              | Tarjeta de 💿<br>Débito                                      |                                        |                                   |            |                |
| Selec          | ciona la tarjeta                                            |                                        |                                   |            |                |
|                |                                                             | -                                      |                                   |            |                |
| Ingre<br>confi | esá una dirección de correo electrónic<br>Irmación del pago | o donde recibirás la                   |                                   |            |                |
|                |                                                             |                                        |                                   |            |                |
| Selec          | cioná la cantidad de pagos:                                 |                                        |                                   |            |                |
|                | 1 cuota de\$8333.00                                         | 4 cuotas de\$2100.00                   | 4 cuotas de\$2100.00              |            |                |
|                | Realizar este pago                                          | pagando la 1ra.<br>Realizar este pago  | anticipadas<br>Realizar este pago |            |                |
|                |                                                             |                                        |                                   |            |                |
|                | Anterlor                                                    | Siguiente                              |                                   |            |                |